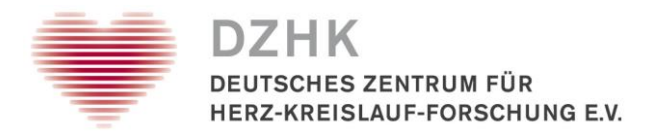

## Leitfaden Dokumentation nicht erfolgter Probenentnahmen

# Inhalt

| 1.2 | Zweck                                                | 2 |
|-----|------------------------------------------------------|---|
| 2.  | Dokumentation zu einem Patient                       | 2 |
| 3.  | Nachdokumentation zu mehreren Patienten gleichzeitig | 4 |

| Leitfaden-Titel: Dokumentation nicht erfolgter Probenentnahmen | Gültig ab: 09.08.2021 |
|----------------------------------------------------------------|-----------------------|
| Version: V1.0                                                  | Seite 1 von 6         |
|                                                                | 1                     |

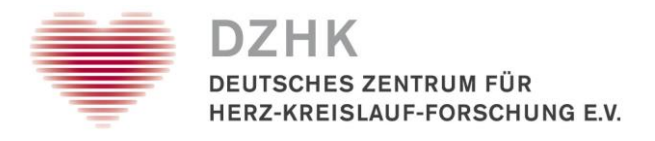

## 1. Zweck

Konnte die Probenentnahme für ein DZHK Basisset und/oder Studienset nicht erfolgen, **obwohl kein Widerruf der Einwilligung vorliegt und es sich nicht um einen Screening Failure handelt**, kann dies unter Angabe des Grundes dokumentiert werden. Diese Angaben werden in den quartalsweisen "Klinischen Kennzahlen" der Studienzentren berücksichtigt und dienen ggf. auch der Optimierung des Probengewinnungsprozesses.

## 2. Dokumentation zu einem Patient

### Schritt 1: Suchen des Patienten und Öffnen der Patientenakte

- Menüpunkt Patient → Patientensuche
- Eingabe LIMSPSN
- Markieren des gefundenen Patienten und Wechseln in die Patientenakte

| Patientensuche         |                       |                    |                           |                      | 6 V                                       |                      |
|------------------------|-----------------------|--------------------|---------------------------|----------------------|-------------------------------------------|----------------------|
| Suchkriterien          | Suchergebnis (1) × Su | chergebnis (2) × S | suchergebnis (3) $\times$ | Suchergebnis (4) ×   | Suchergebnis (5) × Suchergebnis (6)       | × Suchergebnis (7) × |
| Patienten ID:          | E Suchkriterien       |                    |                           | 2.50                 |                                           | 151                  |
| LIMSPSN                |                       |                    |                           | 1-1-                 |                                           |                      |
| lims 999890103         | Patienten             |                    | 10                        | -                    |                                           |                      |
|                        | 🔿 Patientenakte (EPA) | Probenverwaltung   | 🟓 Onkologische            | Diagnosen            | 10,5,57                                   | -                    |
| Episoden ID:           | CentraXX Patienten ID | 🚯 Hinzugefügt am   | LIMSPSN                   | Organisationseinheit | Einwilligung                              | Anzahl Proben Ur     |
| Episoden ID            | 157                   | 27.02.2017         | lims_999890103            | DZHK                 | DZHK SMART-MI (27.02.2017 bis 27.02.2018) | 0                    |
|                        |                       |                    |                           |                      | c \                                       |                      |
| CentraXX Patienten ID: |                       | 7                  |                           |                      | 77                                        | 1 . 12               |

#### Schritt 2: Messbefund anlegen

- Innerhalb der Patientenakte den Reiter "Messdaten" auswählen
- Über den Button in der rechten Seitenleiste einen Messbefund anlegen

| Patientenakte (EPA)                                                                                                    |                        |
|----------------------------------------------------------------------------------------------------|------------------------|
| ID: lims_999890103 ×                                                                                                    | - 1 1                  |
| aktiv Studienteilnehmer                                                                                                    | 50-                    |
| Stammdaten Episoden Codierung Diagnosen Dokumente Universal-Attribute Messdaten Pro                                                                                                    | ben Studien Leistungen |
| Messdatenerfassung Monitoring                                                                                                    |                        |
| Messbefunde                                                                                                    | Messwert               |
| Ressprofil Refunddatum A RE Episode Refunddatum A RE Episode Refundty Refundty Refun |                        |
|                                                                                                    | 251-                   |
| 50                                                                                                    |                        |
|                                                                                                    |                        |
| -135                                                                                                    | ×                      |
| 42280                                                                                                    | 4215                   |

• Messprofil "Keine Probenentnahme" auswählen

| Leitfaden-Titel: Dokumentation nicht erfolgter Probenentnahmen | Gültig ab: 09.08.2021 |
|----------------------------------------------------------------|-----------------------|
| Version: V1.0                                                  | Seite 2 von 6         |

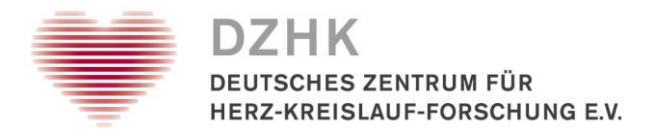

- Über den Button einen Namen für den Messfund generieren lassen
- In der rechten Bildschirmhälfte zutreffende Angaben tätigen und abspeichern

## → Wenn Sie den zutreffenden Grund nicht in der Liste finden, kontaktieren Sie biobanking@dzhk.de

| Messbefund hinzufügen                                                                                           |                                                                   |
|----------------------------------------------------------------------------------------------------|-------------------------------------------------------------------|
| Messprofil:<br>Keine Probenentnahme                                                                             | Um welches Probenset handelt es sich?                             |
| Name:                                                                                                    | DZHK Basisset     Studienset                                      |
| Befunddatum:                                                                                                    | Bei Auswahl Studienset: Geplanter Entnahmezeitpunkt - Datum       |
| Befundtyp:                                                                                                    | 03.08.2021                                                        |
| Patient                                                                                                    | Bei Auswahl Studienset: Geplanter Entnahmezeitpunkt - Visitenname |
| ID:                                                                                                    | Baseline                                                          |
| Episode:<br>Bitte wählen Sie                                                                                    | Schlechter Gesundheitszustand des Patienten                       |
| -535555                                                                                                    | -53559                                                            |
| in the second second second second second second second second second second second second second second second | 1255                                                              |
| 15-                                                                                                    | Speichern Abbrechen                                               |

- Die Angaben wurden an dem Patienten gespeichert
- Der Messbefund kann bearbeitet oder wieder gelöscht werden

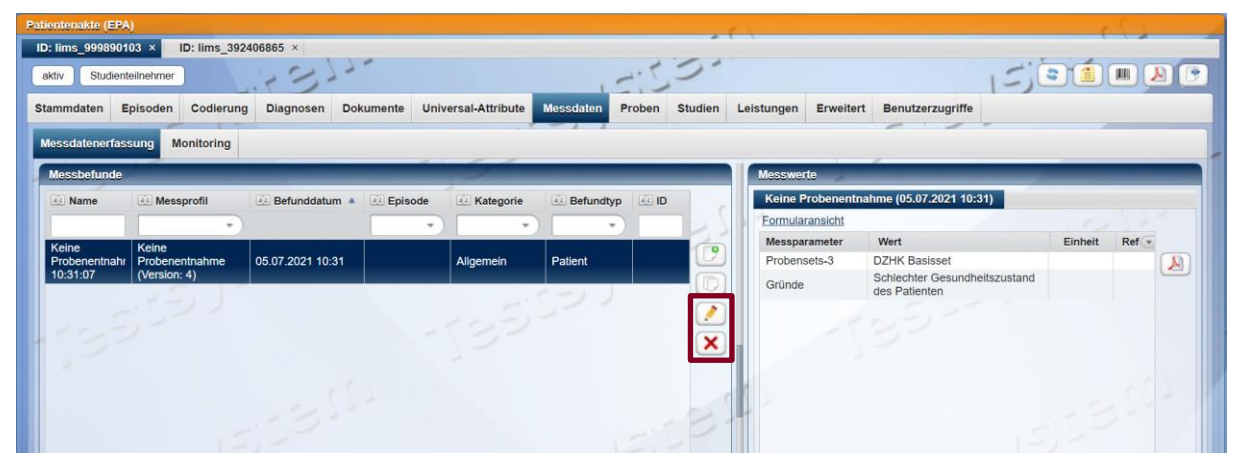

| Leitfaden-Titel: Dokumentation nicht erfolgter Probenentnahmen | Gültig ab: 09.08.2021 |
|----------------------------------------------------------------|-----------------------|
| Version: V1.0                                                  | Seite 3 von 6         |

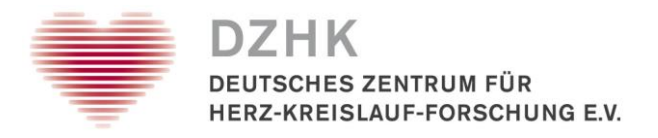

## 3. Nachdokumentation zu mehreren Patienten gleichzeitig

### Schritt 1: Suchen der Patienten und Öffnen der Mehrfachbearbeitung

- Menüpunkt Patient  $\rightarrow$  Patientensuche
- Eingabe mehrerer LIMSPSN über Listen-Button

| Patientensuche                |      |                                                    |   |                |       |   |    |
|-------------------------------|------|----------------------------------------------------|---|----------------|-------|---|----|
| Suchkriterien                 |      | ()                                                 |   |                | - 52- |   |    |
| Patienten ID:                 | 12   | 1                                                  |   | 1.5.           | 2     |   |    |
| LIMSPSN                       | 2.12 | Suche                                              |   |                |       | × |    |
|                               | 1-2- | LIMSPSN:                                           |   |                | 1     |   | 4. |
| Episoden ID<br>Episoden ID    | 1    | lims_990842857<br>lims_392406865<br>lims_999890103 |   |                |       |   | 1  |
| CentraXX Patienten ID:        | 2:23 |                                                    |   |                |       |   |    |
| Vorname:                      | 12-  |                                                    |   |                |       |   |    |
| Nachname:                     | )    |                                                    |   |                |       |   | 5  |
| Geburtsdatum:<br>DD.MM.YYYY   |      |                                                    |   |                |       | - |    |
| Universal-Attribut:           | 22   |                                                    |   |                |       |   |    |
| Quellsystem:                  |      |                                                    |   |                |       |   |    |
| Bitte wählen Sie              | 1-2- |                                                    |   |                |       |   |    |
| - 5-2                         | )    |                                                    |   |                |       |   | -: |
| 111-                          |      |                                                    |   |                |       |   | シ  |
| Suchen                        |      |                                                    | 6 | Suchen Abbreck | nen   |   |    |
| Erweiterte Suche              |      |                                                    | _ |                | 0.5   |   |    |
| Patientensuche Treuhandstelle |      |                                                    |   |                | 612   |   |    |

- Markieren der gefundenen Patienten und auf Merkliste setzen
- Starten der Mehrfachbearbeitung

| ✓ Patient              | die 👻 Workflow 👻 Werkze | uge 👻 Administration | ✓ CentraXX     | 🗸 iwallrabenstein    |                                             |        | Merkliste Patienten x                |
|------------------------|-------------------------|----------------------|----------------|----------------------|---------------------------------------------|--------|--------------------------------------|
| Patientensuche         |                         |                      |                |                      | 7 \                                         |        | 3 Patienten vorgemerkt               |
| Suchkriterien          | Suchergebnis (1) ×      |                      |                | -                    |                                             |        |                                      |
| Patienten ID:          | - Patientenakte (EPA)   | Probenverwaltung     | → Onkologische | Disgnosen            |                                             | 1-     | <u>Anzeigen</u><br><u>Minimieren</u> |
| LIMSPSN *              | CentraXX Patienten ID   | E Hinzugefügt am     | LIMSPSN        | Organisationseinheit | Einwilligung                                | An Sta | Alle entfernen                       |
|                        | 142                     | 21.02.2017           | lims_990842857 | DZHK                 | DZHK SMART-MI (21.02.2017 bis 21.02.2018)   | 0      | Mehrfachbearbeitung                  |
|                        | 141                     | 20.02.2017           | lims_392406865 | DZHK                 | DZHK VAD-Studie (20.02.2017 bis 04.05.2018) | 0      |                                      |
| Episoden ID:           | 157                     | 27.02.2017           | lims_999890103 | DZHK                 | DZHK SMART-MI (27.02.2017 bis 27.02.2018)   | 0      |                                      |
| Episoden ID            |                         | -70                  |                |                      | . ()                                        |        |                                      |
| CentraXX Patienten ID: | -135                    | 2                    |                | 15:23                | 11-                                         |        | 5331                                 |

#### Schritt 2: Messbefund hinzufügen

| Leitfaden-Titel: Dokumentation nicht erfolgter Probenentnahmen | Gültig ab: 09.08.2021 |
|----------------------------------------------------------------|-----------------------|
| Version: V1.0                                                  | Seite 4 von 6         |
|                                                                |                       |

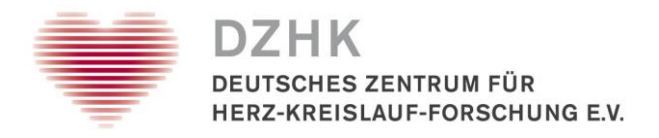

• Button zum Hinzufügen einer Dokumentation wählen

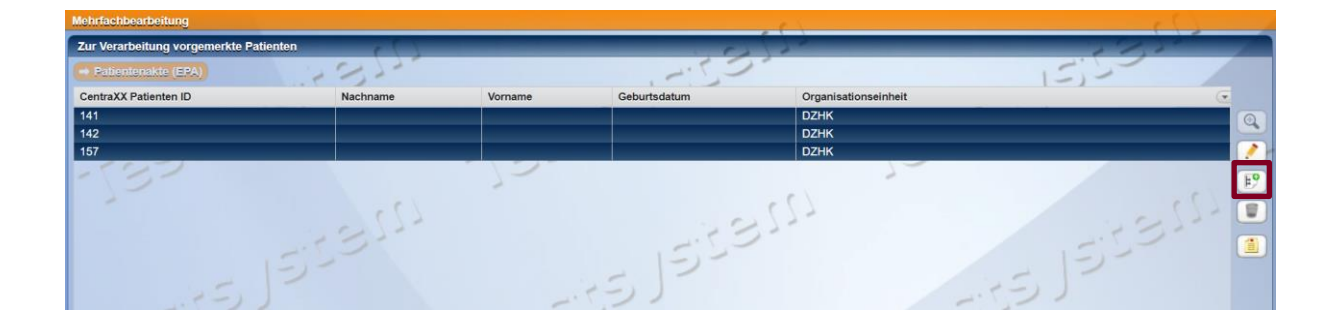

• Reiter Messbefund wählen und Befund hinzufügen über den Hyperlink

| _                      |                               | DZr                         |            |    |
|------------------------|-------------------------------|-----------------------------|------------|----|
| Dokumentation hinzufüg | en / löschen                  |                             |            | ×  |
| Organisationseinheit   | Patienteneinwilligung Episode | Diagnose Universal-Attribut | Messbefund |    |
| Hinzufügen             | 1223-1                        | -                           | 2.50"      |    |
|                        |                               |                             | 1-)-       |    |
|                        | - 2-                          | 15                          |            |    |
|                        |                               | 1.51-                       | //         |    |
|                        |                               | -532                        |            |    |
|                        |                               | 1                           |            |    |
|                        | 25                            |                             | 17         | 7  |
|                        | 1211                          | -                           | 1 23-      |    |
|                        | St.                           | eichern Abbrechen           | 15,5       |    |
|                        |                               |                             | - 12       |    |
|                        |                               | 201                         |            | -) |
|                        |                               |                             |            |    |

- Messprofil "Keine Probenentnahme" auswählen
- Über den Button einen Namen für den Messfund generieren lassen
- In der rechten Bildschirmhälfte die Angaben tätigen und abspeichern

→ Angaben werden f
ür alle ausgew
ählten Patienten gesetzt
 → Es k
önnen nur Patienten mit dem gleichen Grund batchweise dokumentiert warden

| Leitfaden-Titel: Dokumentation nicht erfolgter Probenentnahmen | Gültig ab: 09.08.2021 |
|----------------------------------------------------------------|-----------------------|
| Version: V1.0                                                  | Seite 5 von 6         |

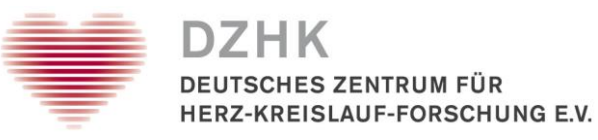

| Messbefund hinzufügen                         |                                                                   |
|-----------------------------------------------|-------------------------------------------------------------------|
| Messprofil:                                   | ☐ Um welches Probenset handelt es sich?                           |
| Keine Probenentnahme                          | ZHK Basisset                                                      |
| Name:<br>Keine Probenentnahme_06.08.2021 14:4 | Studienset                                                        |
| Befunddatum:                                  | 😑 Bei Auswahl Studienset: Geplanter Entnahmezeitpunkt - Datum     |
| 06.08.2021 14:49 Exakt                        | 03.08.2021                                                        |
| Befundtyp:                                    |                                                                   |
| Patient                                       | Bei Auswahl Studienset: Geplanter Entnahmezeitpunkt - Visitenname |
| ID:                                           | Baseline                                                          |
|                                               | 212 22                                                            |
| Episode:                                      | Aus welchem Grund konnte die Entnahme nicht erfolgen?             |
| Bitte wählen Sie                              | Schlechter Gesundheitszustand des Patienten                       |
| -1555                                         | - (3)                                                             |
| -535                                          | -132-                                                             |
|                                               |                                                                   |
| 19-                                           | Abbrechen                                                         |

• Erfasster Messbefund wird angezeigt und kann für alle ausgewählten Patienten wieder entfernt oder abgespeichert werden

| okumentation hinzufüg | en / löschen          |         |          |                    |            | ×         |
|-----------------------|-----------------------|---------|----------|--------------------|------------|-----------|
| Organisationseinheit  | Patienteneinwilligung | Episode | Diagnose | Universal-Attribut | Messbefund |           |
| nzufügen              | 1.1                   | 217.    | 0        |                    |            | 5-        |
| eine Probenentnahme_  | 05.07.2021 10:31:07   |         |          |                    | 12-        | Entfernen |
| 1                     | 5,5                   |         |          | -1.5-              | 2)         |           |
|                       |                       |         |          | (2)-               |            |           |
| - 3-                  |                       |         |          | 7                  |            | -         |
|                       |                       | 22      | 7        |                    |            | -122      |
|                       | J.C.                  | 1       |          |                    |            | 2         |
|                       | 1-1-1                 | Sp      | eichern  | Abbrechen          | 1-1-       |           |
|                       |                       |         |          |                    |            |           |

- Die Angaben wurden an dem Patienten gespeichert
- Der Messbefund kann dann bei Bedarf in der Patientenakte bearbeitet oder wieder gelöscht werden (siehe Seite 3 unten)

| Leitfaden-Titel: Dokumentation nicht erfolgter Probenentnahmen |   | Gültig ab: 09.08.2021 |
|----------------------------------------------------------------|---|-----------------------|
| Version: V1.0                                                  | _ | Seite 6 von 6         |
|                                                                |   | G                     |